## CalStateApply Instructions

## Spanish MA Program

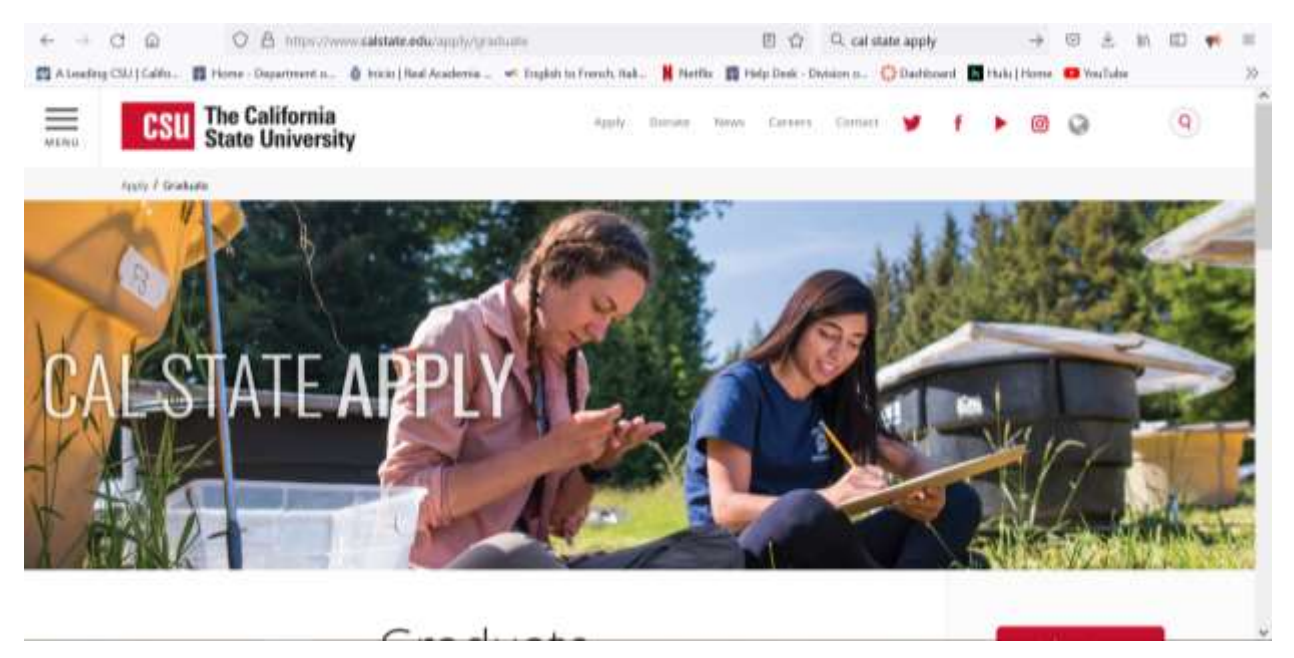

## 1. Go to this web address: <u>https://www.calstate.edu/apply/graduate</u>

2. Select Semester and Year to which you want to apply

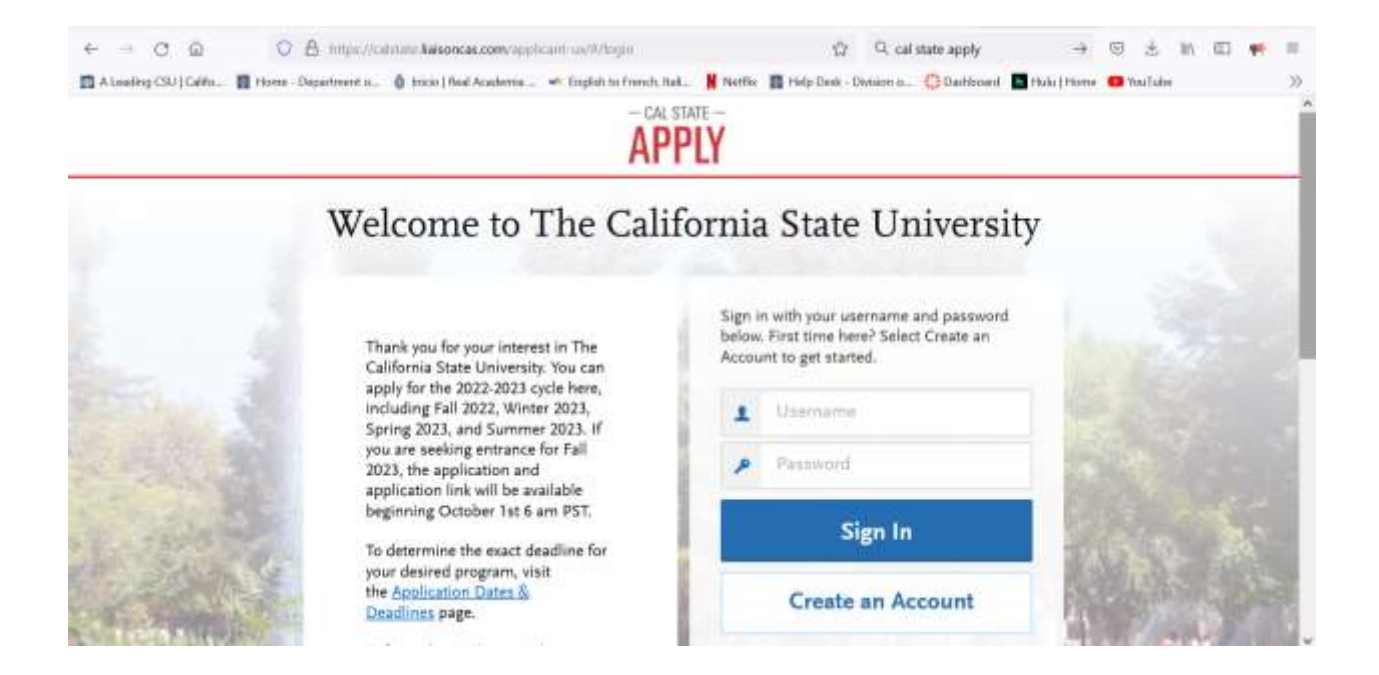

3. Create an Account and fill in the required information.

If asked, fill out information about the type of degree your applying for: Graduate.

4. When you get to the "Add Programs" page type: Fullerton Spanish

|                             | APPLY                                                                                                    |                                                                                                    |                                                                                                    |                                                                            |                                                                                                    |                                                                                                    | 0                                                     | Sign O                   |
|-----------------------------|----------------------------------------------------------------------------------------------------|----------------------------------------------------------------------------------------------------|----------------------------------------------------------------------------------------------------|----------------------------------------------------------------------------|----------------------------------------------------------------------------------------------------|----------------------------------------------------------------------------------------------------|-------------------------------------------------------|--------------------------|
|                             | C Back to Extended Profile                                                                                                    | 6                                                                                                    |                                                                                                    | Add Progr                                                                  | ams                                                                                                    |                                                                                                    |                                                       |                          |
|                             | You must select at least one<br>results are limited to matchi<br>deadline.                                                                                                    | program to begin your app<br>ng on program name ur orj                                                                                                    | lication. Use the search<br>partization (Le., Fullertur                                                                                                    | fibers below to locate pro<br>s Undergraduate). You car                    | grams by <b>Campus Name, S</b><br>r add additional programs f                                                                                                    | tart Term, Delivery, and So<br>rom the Add Program tab                                                                                                    | urce. When using the Se<br>at any time before the sul | arch field,<br>braission |
|                             | Due to CSU enrollment pers                                                                                                    | aures, campiones may offer                                                                                                    | very limitind Lower Divis                                                                                                    | ion and Second Baccalau                                                    | mate programic. Be sure to i                                                                                                    | neview campus specific pr                                                                                                    | ogram <u>dates and deadline</u>                       | 5                        |
|                             | Application fines for some un                                                                                                    | idergraduate programa may                                                                                                    | be waived based on gly                                                                                                    | ribility. Once you fully cor                                               | nplete your application, clici                                                                                                    | k on the Submit Applicatio                                                                                                    | na tab to review your fee                             | waiver at                |
|                             | Programs with a Source of E<br>application file waivers and a                                                                                                    | stended Education are offer<br>may have different haltion a                                                                                                    | ed by Extended and Cor<br>nd fee structures.                                                                                                    | stimuing Education on eac                                                  | fi campus. Programs offere                                                                                                    | d through Extended Educi                                                                                                    | tion are not eligible for a                           | utomatic                 |
|                             |                                                                                                    |                                                                                                    |                                                                                                    |                                                                            |                                                                                                    |                                                                                                    |                                                       | ~ Show                   |
|                             |                                                                                                    |                                                                                                    |                                                                                                    |                                                                            |                                                                                                    |                                                                                                    |                                                       |                          |
|                             | Find Program Vie                                                                                                    | ew Selected Programs                                                                                                    | Fallertust Spars                                                                                                    | N)                                                                         | Q 7 m                                                                                                    | ere:                                                                                                    | Ester 1                                               | Invitation (             |
|                             |                                                                                                    |                                                                                                    |                                                                                                    |                                                                            |                                                                                                    |                                                                                                    |                                                       |                          |
| -4                          | Showing results for: X Avail                                                                                                    | Inde Programs                                                                                                    | evseplicant un/Vprogra                                                                                                    | нБалсуным                                                                  | ා<br>ආ Q. cal state apply                                                                                                    | 4 0                                                                                                    | ž m 10 🐢 1                                            | * @                      |
| ind                         | Shawing results for X Aud<br>C @ @ @ A ov i<br>Ring CSU (Cellis. III Hone: Department<br>Program / View Selected F                                                                                                    | Inthe Programs                                                                                                    | m/applicant-us/0/µrogra                                                                                                    | ndaardynew<br>w. 🖌 Netha 📓 Help C                                          | ිද Q. cal state apply<br>heak Diverse ය. දී Devibboa                                                                                                    | 🔶 😡                                                                                                    | ž M 🖾 🐢 1<br>John                                     | - 0                      |
| Aise                        | Shaving results for: X Avail<br>C Q Q Q A Over 1<br>Stop CSU   Califies. III Hone: Department<br>Program View Selected P<br>gressits for: X Available Programs                                                                             | Intele Programs                                                                                                    | m/applicant us/0/µrogra<br>                                                                                                    | ntiaardynew<br>wi 🖌 Nertik 📓 Help (                                        | 요 Q cal state apply<br>insk: Denies a. @ Deciboa<br>文 Filters                                                                                                    |                                                                                                    | ž III 🗊 🐢 1<br>Jahe<br>Inter levitation Code          |                          |
| A ine<br>ind                | Showing results for: X Avail<br>C  Q  Q  Q  A  ov 1<br>Shop CSU   Califies.  Program View Selected P<br>gresults for: X Available Programs<br>Program Name                                                                                 | Intele Programs                                                                                                    | m/applicant us/0/progra<br>≪ English to Friends, B<br>o Spannti<br>Degree Type                                                                                                    | indiaardynaw<br>wl                                                         | © Q: cal state apply<br>heak Develop a. ② Devbboa<br>▼ Filters<br>Academic Year                                                                                    | A Solution                                                                                                    | Saha<br>Inter leoRation Code<br>Deselline 20          | - 0                      |
| A Lose<br>and<br>hower      | Shaving results for: X Avail<br>C Q Q Q A Over<br>Reg CSU [ Celfus. 1] Hone: Department<br>Program View Selected F<br>gresults for: X Available Programs<br>Program Name<br>RTON GRADUATE                                                  | Intipe //culture Salsoncas.co<br>tu.                                                                                                    | tu sa<br>tagkin to feends, t<br>s (perce)<br>Degree Type                                                                                                    | inflaardynsw<br>wl. Neffie 🕅 Help C<br>Q<br>Start Term                     | <ul> <li></li></ul>                                                                                                    | ad 🖬 Hudu J Horne 💿 You<br>Lucation                                                                                                    | ž III III 📢 1<br>False<br>Deselline 🕐                 |                          |
| A Line<br>ind<br>world<br>U | Shaving results for: X Avail<br>C Q Q Q A OV 1<br>Reg CSU [ Celfus. 1] Hone: Department<br>Program View Selected F<br>gresults for: X Available Programs<br>Program Name<br>Program Name<br>Program Same<br>Program Same                   | Inthe Programs                                                                                                    | ta in the second second secon | indiaardynew<br>wl                                                         | <ul> <li></li></ul>                                                                                                    | ad 🖬 Hadu J Horne 💶 You<br>Location                                                                                                    | 2 In ID 99 1<br>False<br>Deselline 🕐                  |                          |
| nd<br>nd                    | Shaving results for X Aud<br>C Q Q Q A A Aud<br>Reg CSU [ Gelfs III Protect Department<br>Program View Selected P<br>gressifis for: X Audiable Programs<br>Program Name<br>Program Name<br>TON GRADUATE<br>Spacials                        | Intipe//culture Satsonces.com<br>Intipe//culture Satsonces.com<br>Inc. Intico : Real Academia<br>Programs. Typerior<br>Compus Name<br>CSU Fullierton                                                                                                    | MA                                                                                                    | IntGaarOymew<br>ML Netfle Tribo<br>Q<br>Start Term                         | Q cal state apply<br>bisk - Device → Q Devibes<br>V Filters<br>Academic Year                                                                                       | A district of the second of the second of th | E In ID I I                                           |                          |
| ina<br>nd<br>LLE            | Shaving results for: X Avail<br>C Q Q Q A Avail<br>Reg CSU [ Cells III Hone: Department<br>Program View Selected F<br>gresults for: X Available Programs<br>Program Name<br>TON GRADUATE<br>Spanish<br>Spanish: Osicana/Chicann<br>Studies | Interferences<br>Interferences<br>Interf | m/applicam us/#/progra                                                                                                    | IndiaarOymew<br>wit. N Neefla III Help G<br>Start Term<br>Spring<br>Spring | <ul> <li> <sup>1</sup> Q, cal state apply<br/>init. Division a.          <sup>Q</sup> Duebboa<br/>Verifice<br/>Academic Year<br/>2023<br/>2023         </li> </ul> | A and Campus                                                                                                    |                                                       |                          |

5. Click + on the option that applies to you (Chicana/Chicano Studies concentration or traditional Spanish MA program) and make sure you get a check mark. Then **Continue** 

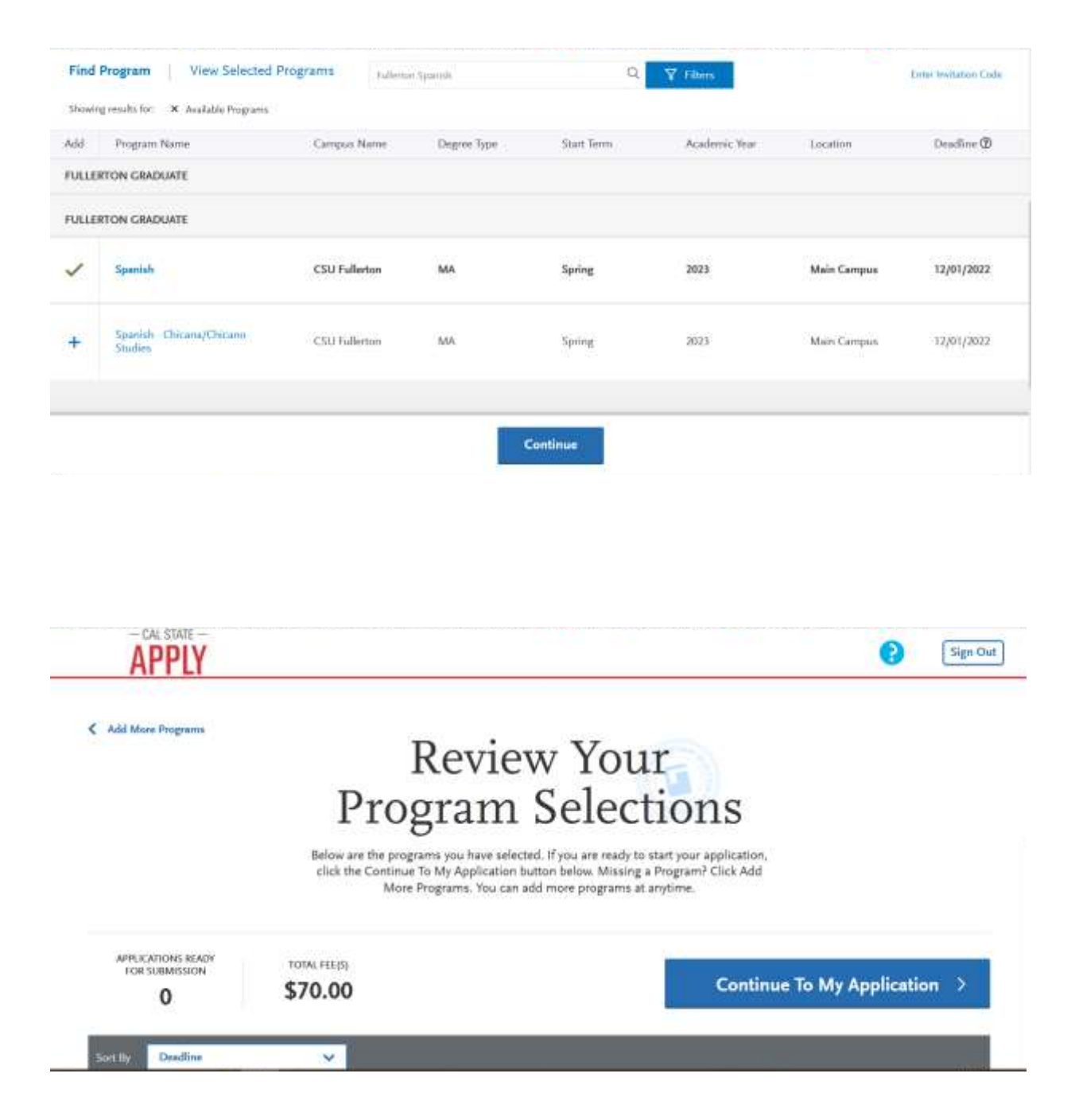

6. Fill out the different application sections (Personal Information, Academic History, etc.).

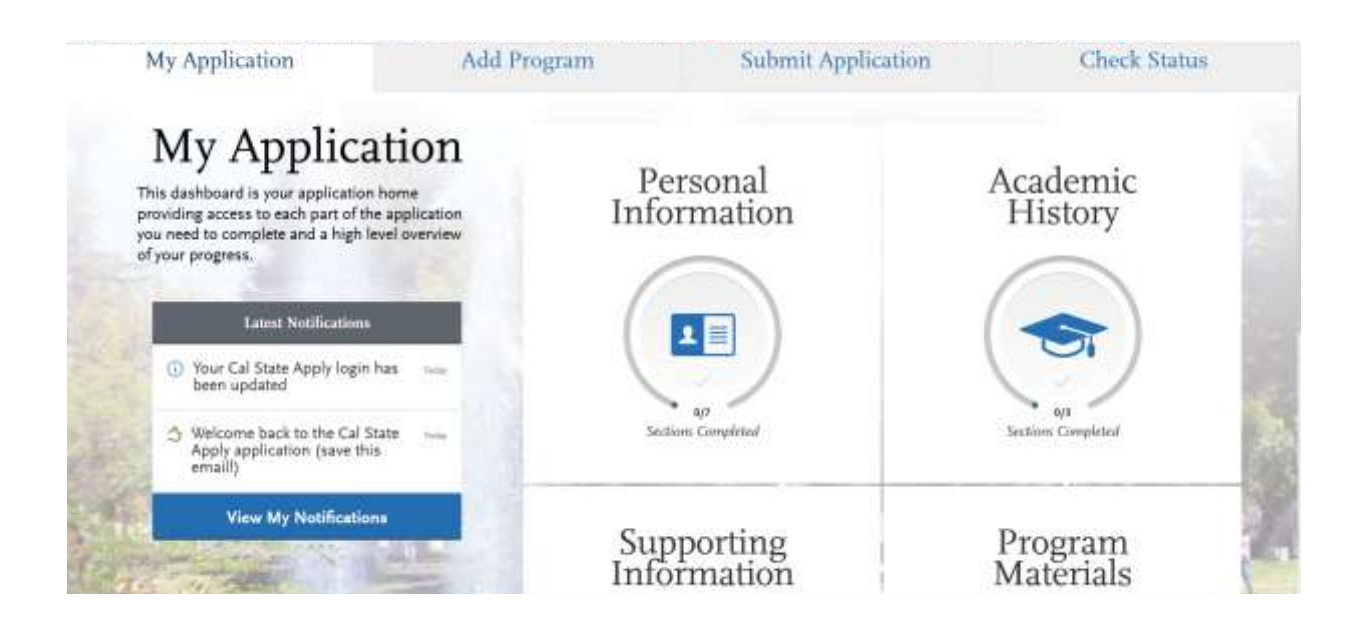

7. Once you're done filling in the required information and paid the application, go to **Submit Application** to complete the process.

Note: The system will indicate if you have any missing information.